# DVS application has stopped or automatically terminated (logout) in Windows-7, 8, 8.1,10

OR

Then follow the below mentioned steps:

### 1. Go to this location C:\Program Files \Mindlogicx Infratec Limited.

#### 🍋 🕞 🗢 📙 🕨 Computer 🕨 Local Disk (C:) 🕨 Program Files 🕨 🔻 🍫 🛛 Search Program Files Organize 🔻 📜 Open Include in library 🔻 Share with 🔻 New folder Burn 3**==** • 6 Name Date modified Туре Size ☆ Favorites 🧮 Desktop 🌗 Adobe 12/18/2015 4:59 PM File folder Downloads 퉬 Common Files 4/26/2016 3:28 PM File folder 🖳 Recent Places DVD Maker 12/21/2015 3:21 AM File folder 鷆 Google 2/6/2016 3:13 PM File folder 门 Libraries GraphicsMagick-1.3.12-Q16 12/25/2015 1:49 PM File folder Documents 4/8/2016 5:25 PM 퉬 Handy Filter File folder 🎝 Music 📗 Intel 12/18/2015 4:44 PM File folder Pictures Internet Explorer 5/12/2016 7:53 AM File folder 📑 Videos 퉬 Java 2/23/2016 11:18 AM File folder McAfee 3/1/2016 4:34 PM File folder 👰 Computer Microsoft Analysis Services 12/19/2015 6:28 PM File folder 🚢 Local Disk (C:) Microsoft Games 7/14/2009 1:20 PM File folder 👝 New Volume (D:) Microsoft Office 12/19/2015 6:25 PM File folder Microsoft SQL Server 12/19/2015 6:28 PM File folder 📬 Network 퉬 Microsoft Visual Studio 12/18/2015 4:29 PM File folder 퉬 Microsoft Visual Studio 8 12/19/2015 6:25 PM File folder Microsoft Works 12/18/2015 4:29 PM File folder 퉬 Microsoft.NET 12/19/2015 6:29 PM File folder 퉬 Mindlogicx Infratec Limited 5/10/2016 9:03 PM File folder Mozilla Firefox 3/1/2016 4:35 PM **File folder** Mozilla Maintenance Service 2/22/2016 10:07 AM File folder MSBuild 12/18/2015 4:29 PM File folder 📗 netcut 4/23/2016 4:49 PM File folder PowerISO 3/14/2016 10:28 AM File folder 📗 Realtek 12/18/2015 4:43 PM File folder Reference Assemblies 7/14/2009 10:22 AM File folder 퉬 SQLXML 4.0 12/19/2015 6:28 PM File folder

# C:\Program Files (x86)\Mindlogicx Infratec Limited.

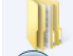

Mindlogicx Infratec Limited Date modified: 5/10/2016 9:03 PM File folder

- 2. Then Right click on Mindlogicx Infratec Limited Folder.
- 3. Then select last option Properties

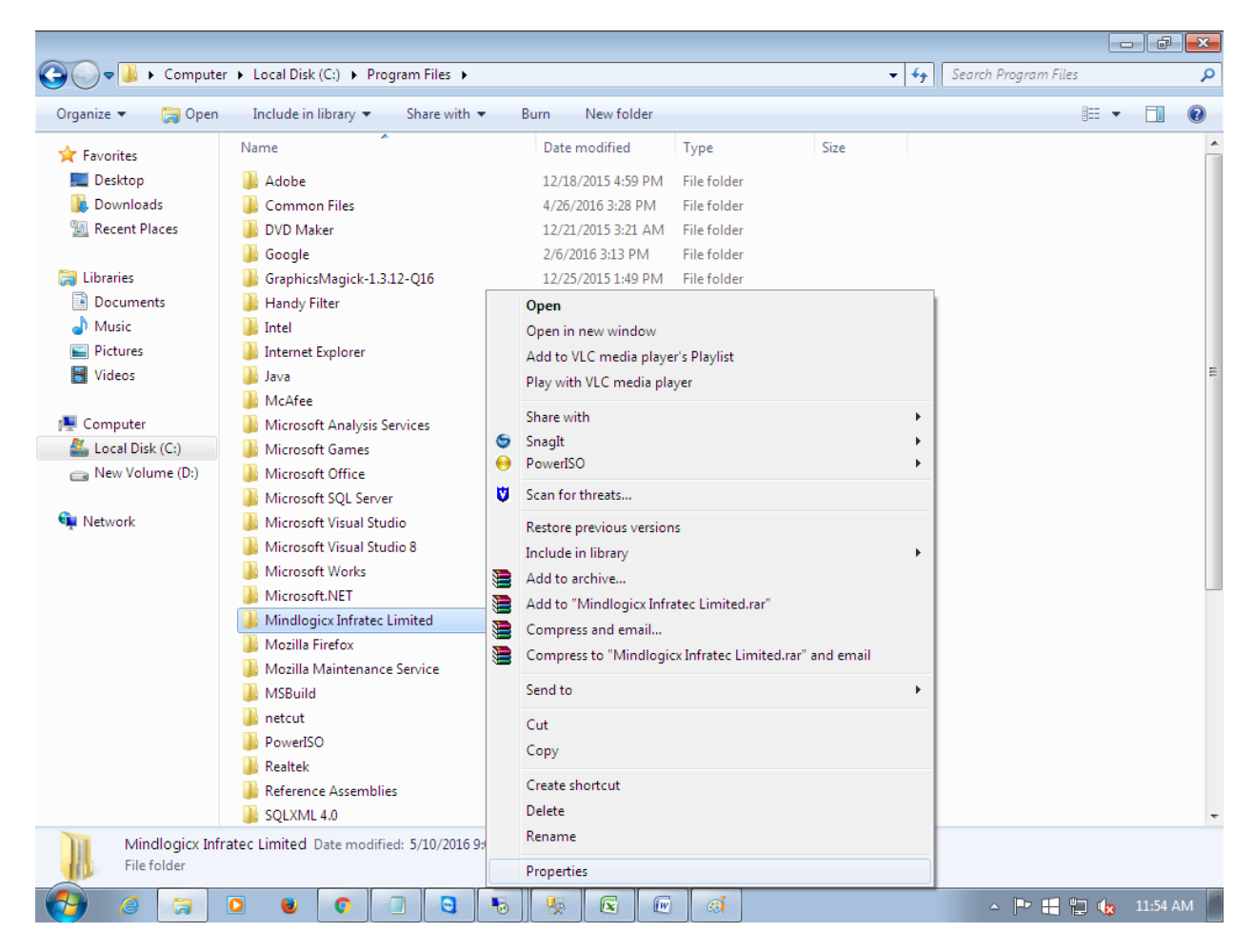

- 4. Then go to Security tab and there is one dialog box Group or user names:
- 5. In that dialog box select USERS

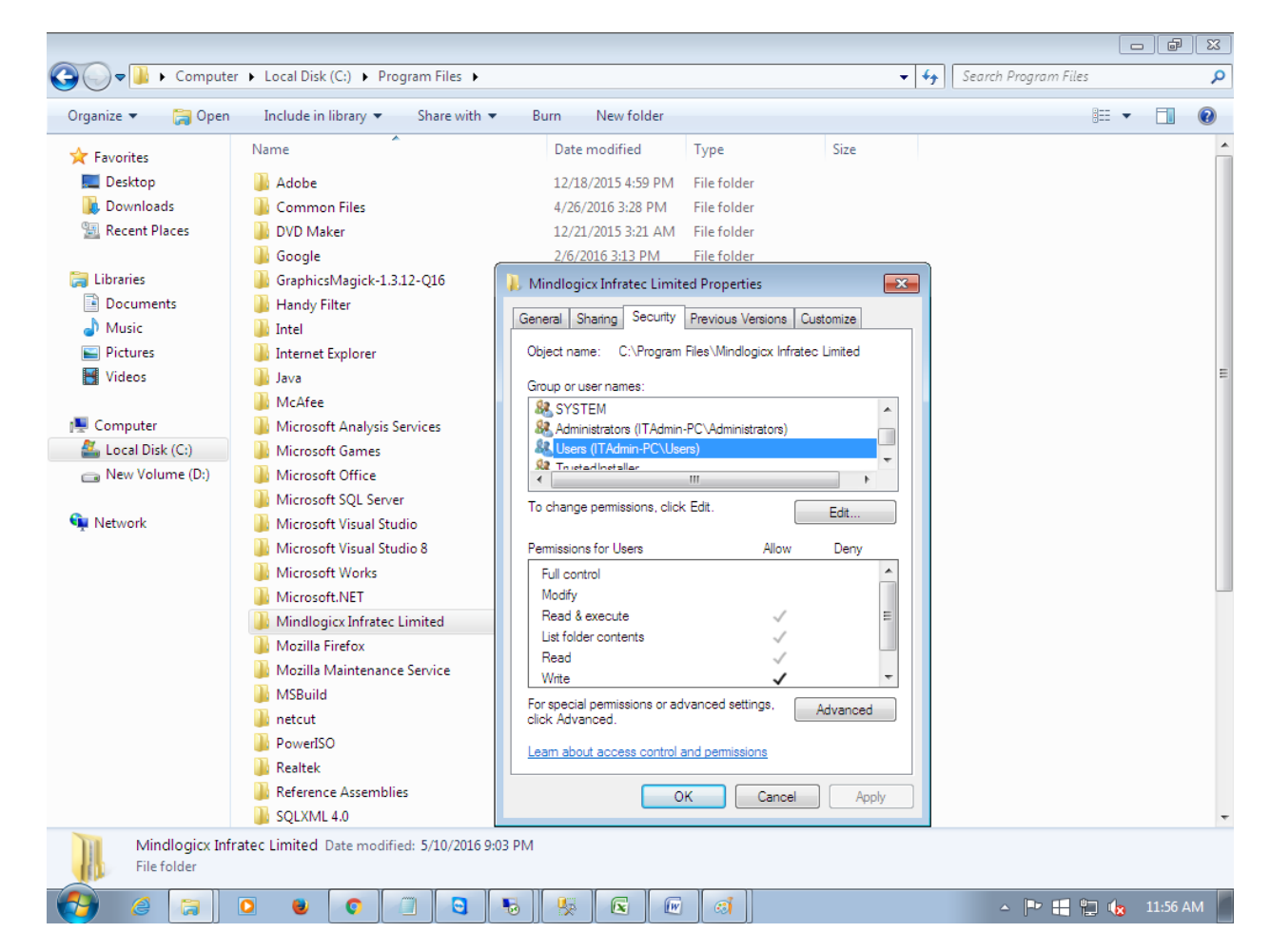

6. Then click on Edit option.

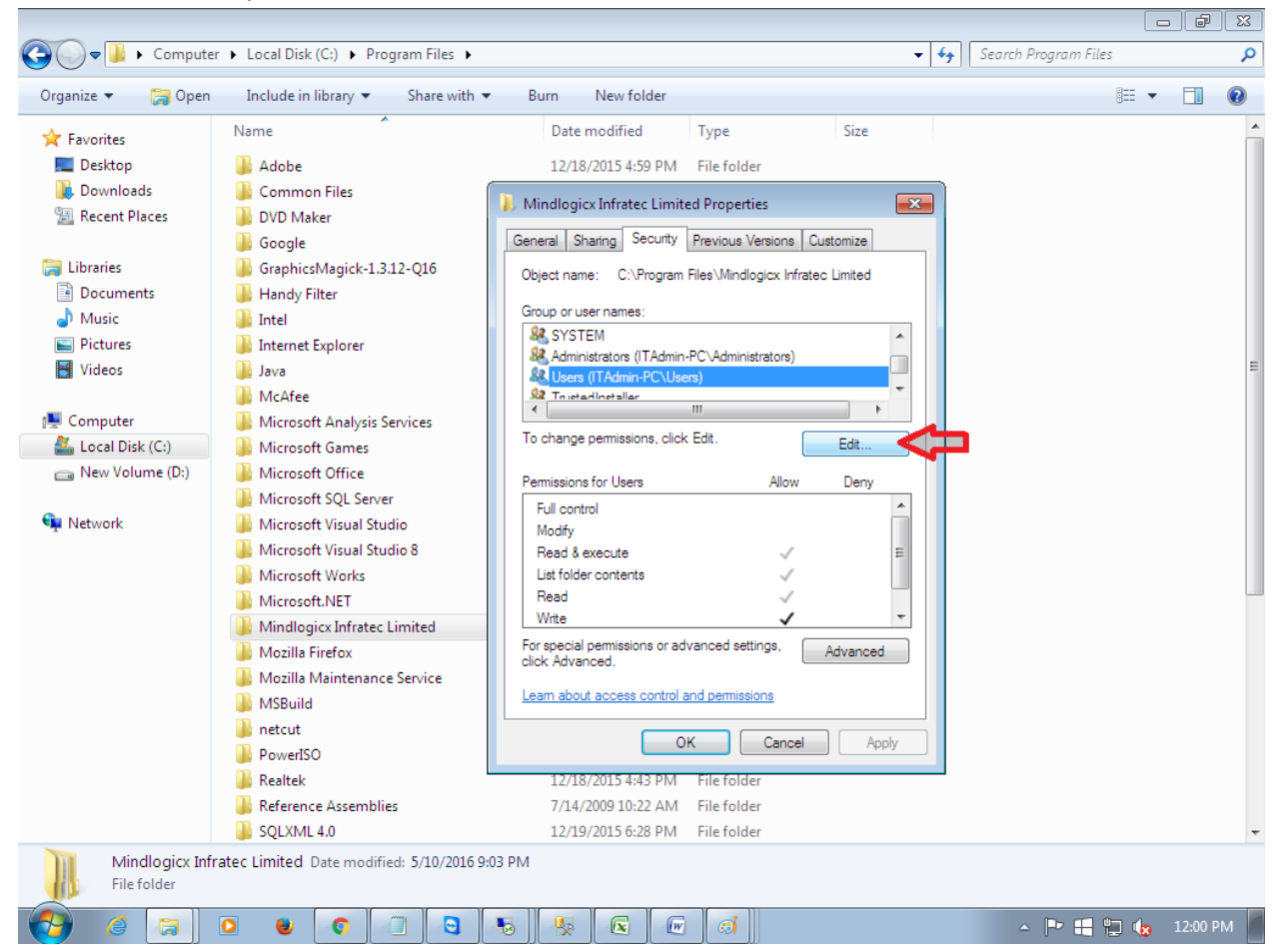

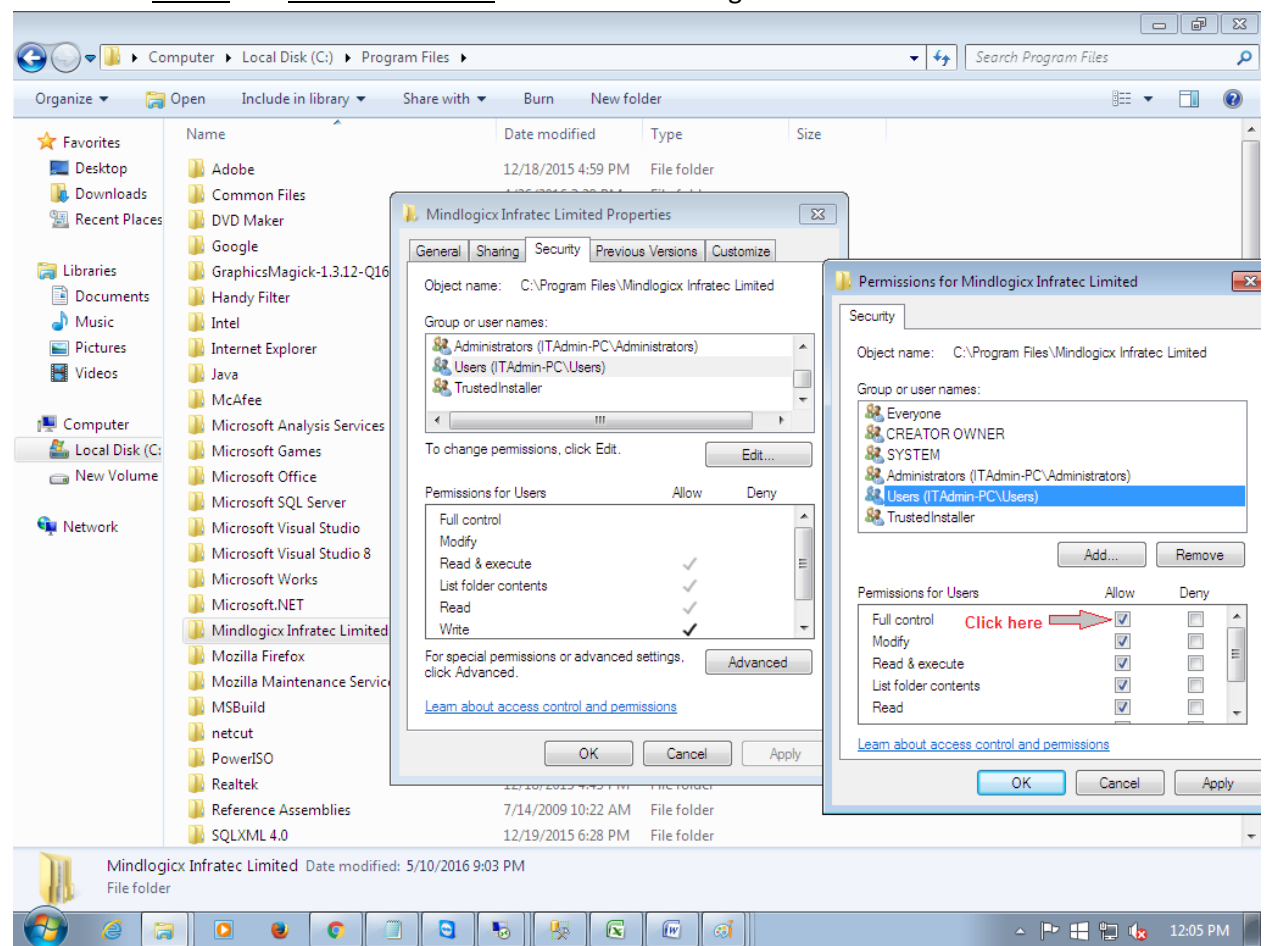

7. Then select **USERS** and **allow full control** in Permission Dialog box.

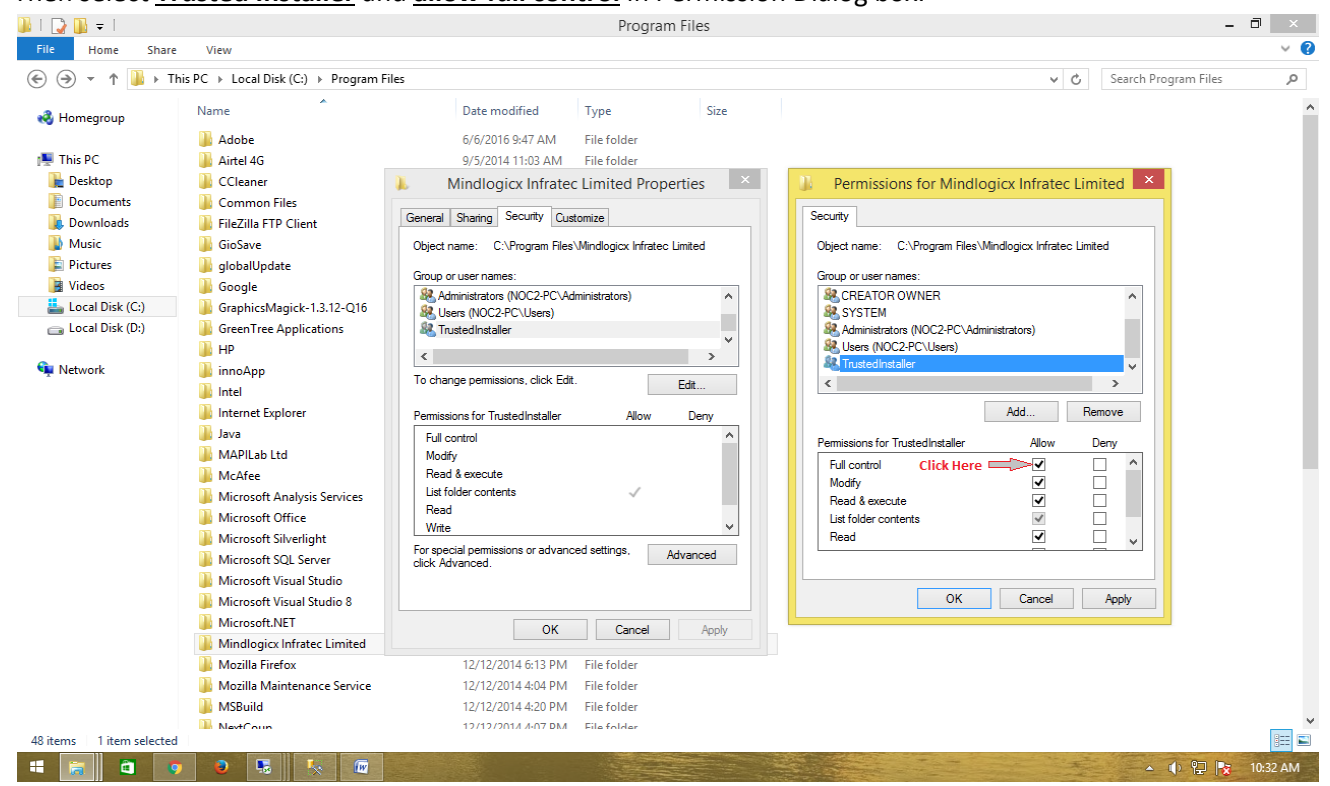

8. Then select Trusted Installer and allow full control in Permission Dialog box.

## 9. Then Click Apply

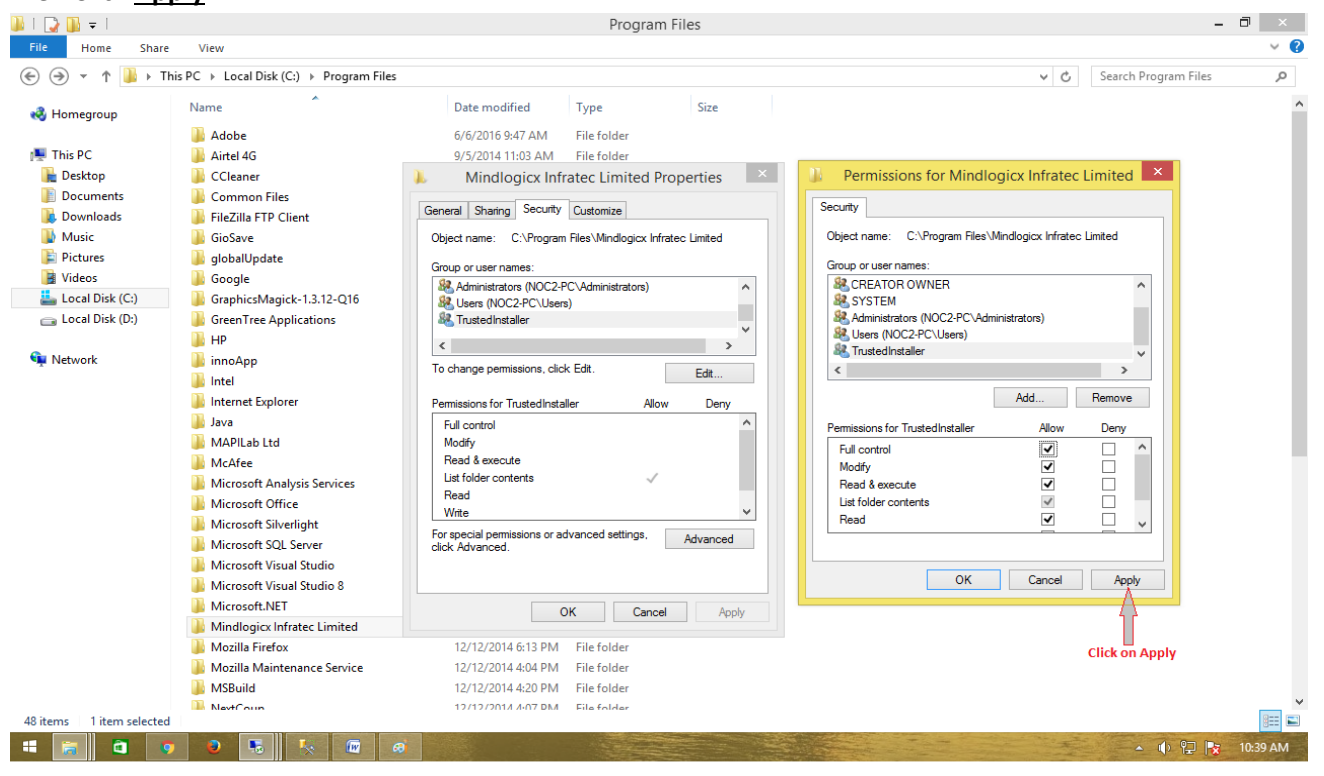

#### 10. Then click on Add

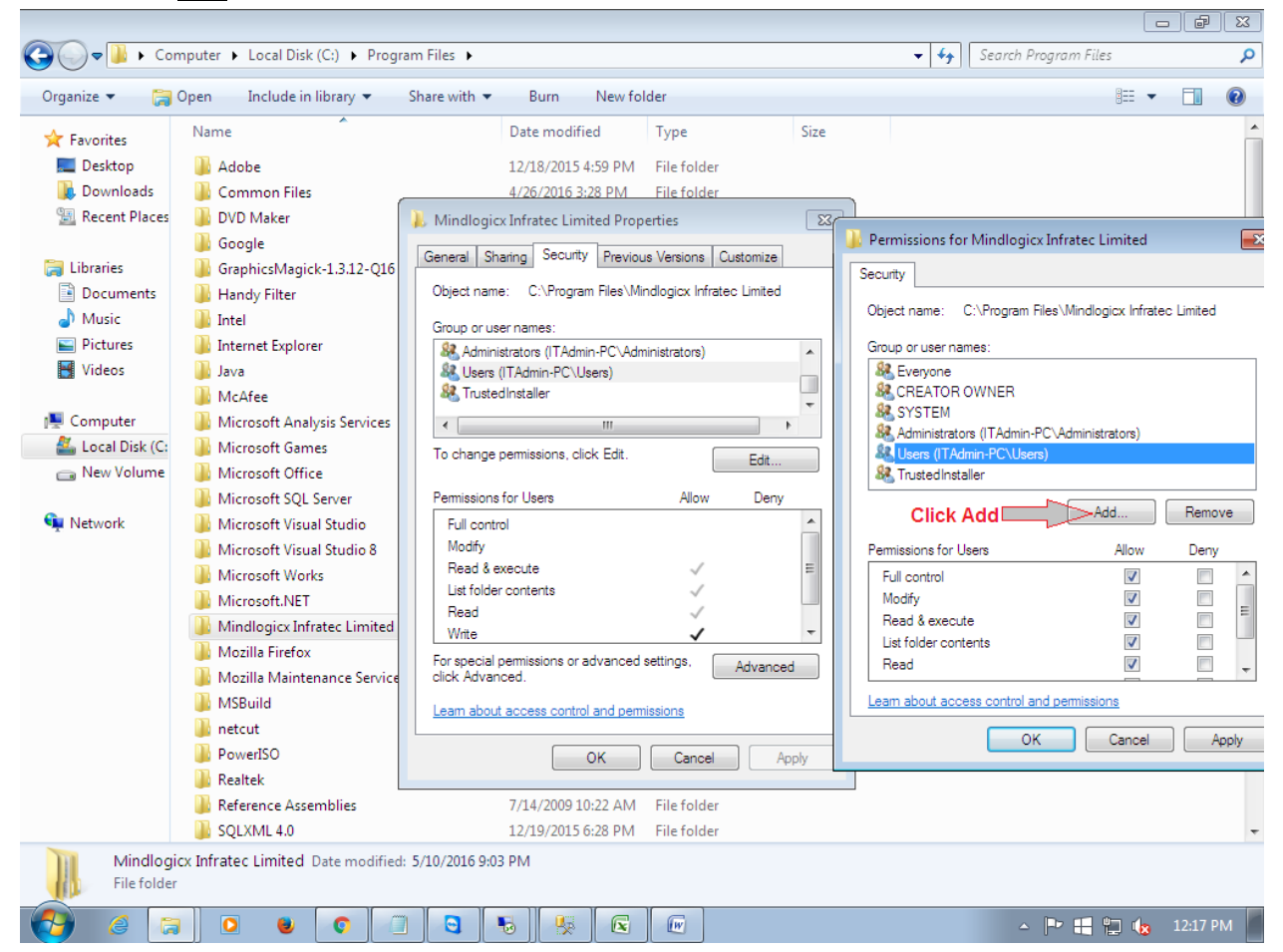

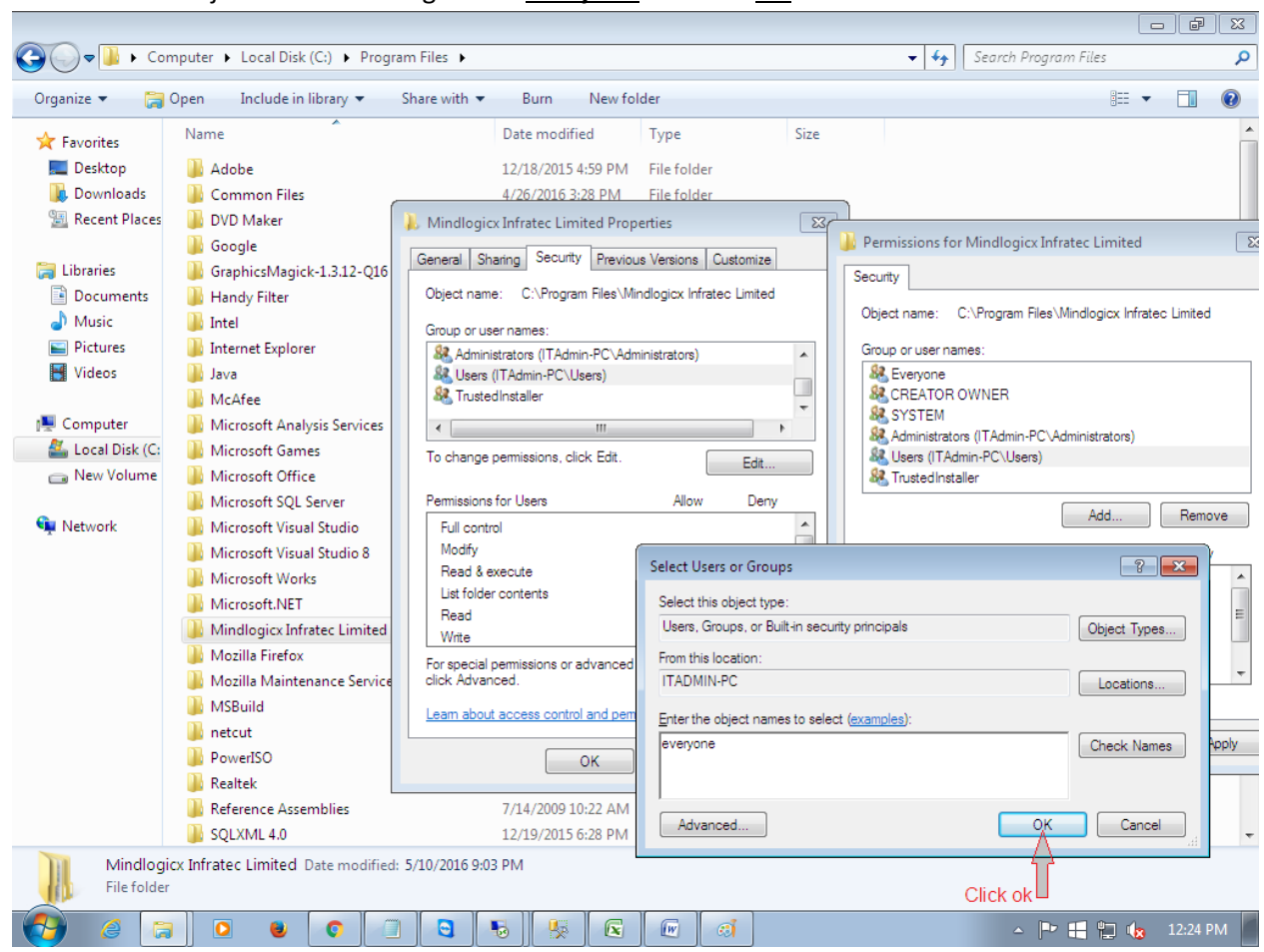

11. And Enter the object name in dialog box as everyone and click OK

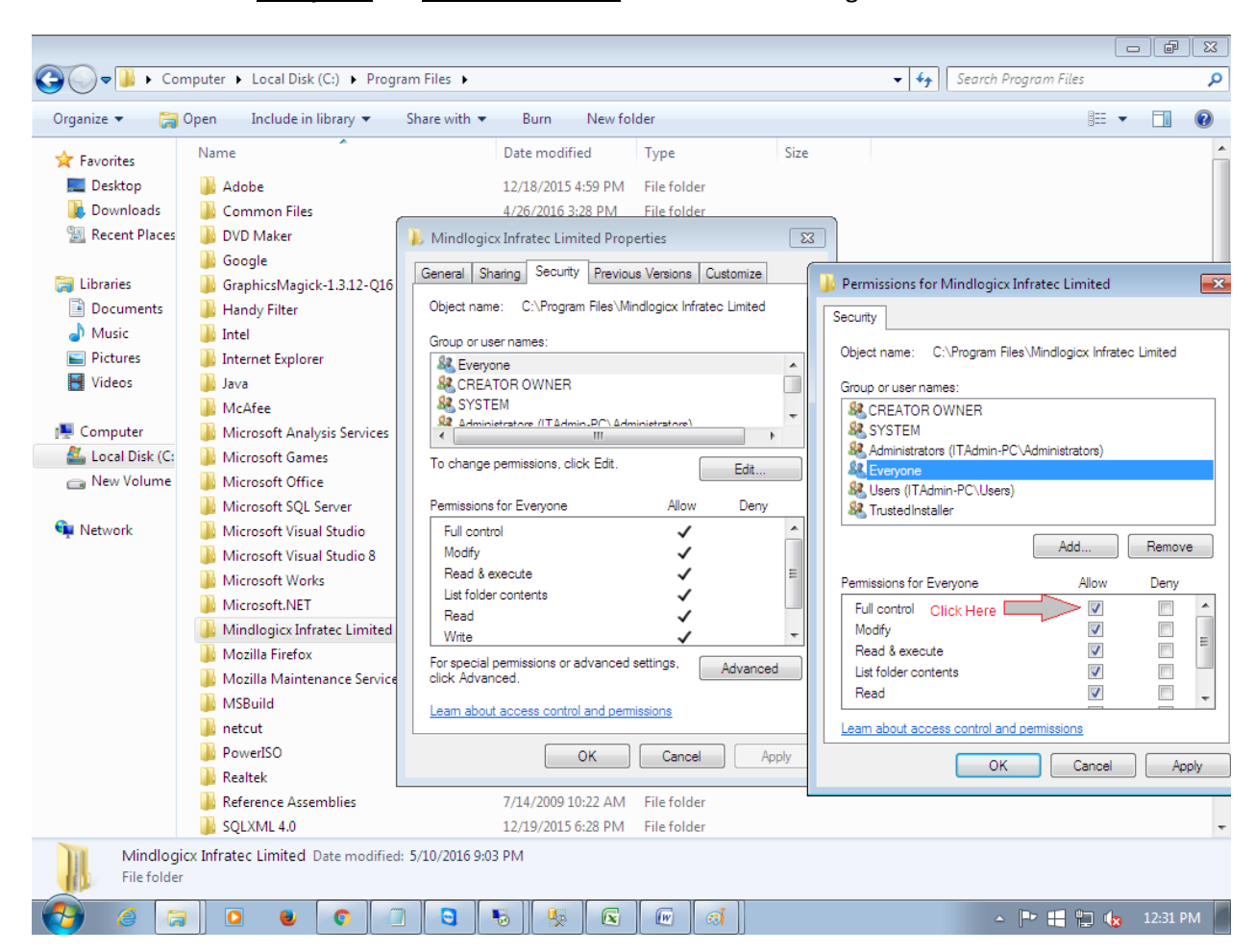

12. Then select Everyone and allow full control in Permission Dialog box.

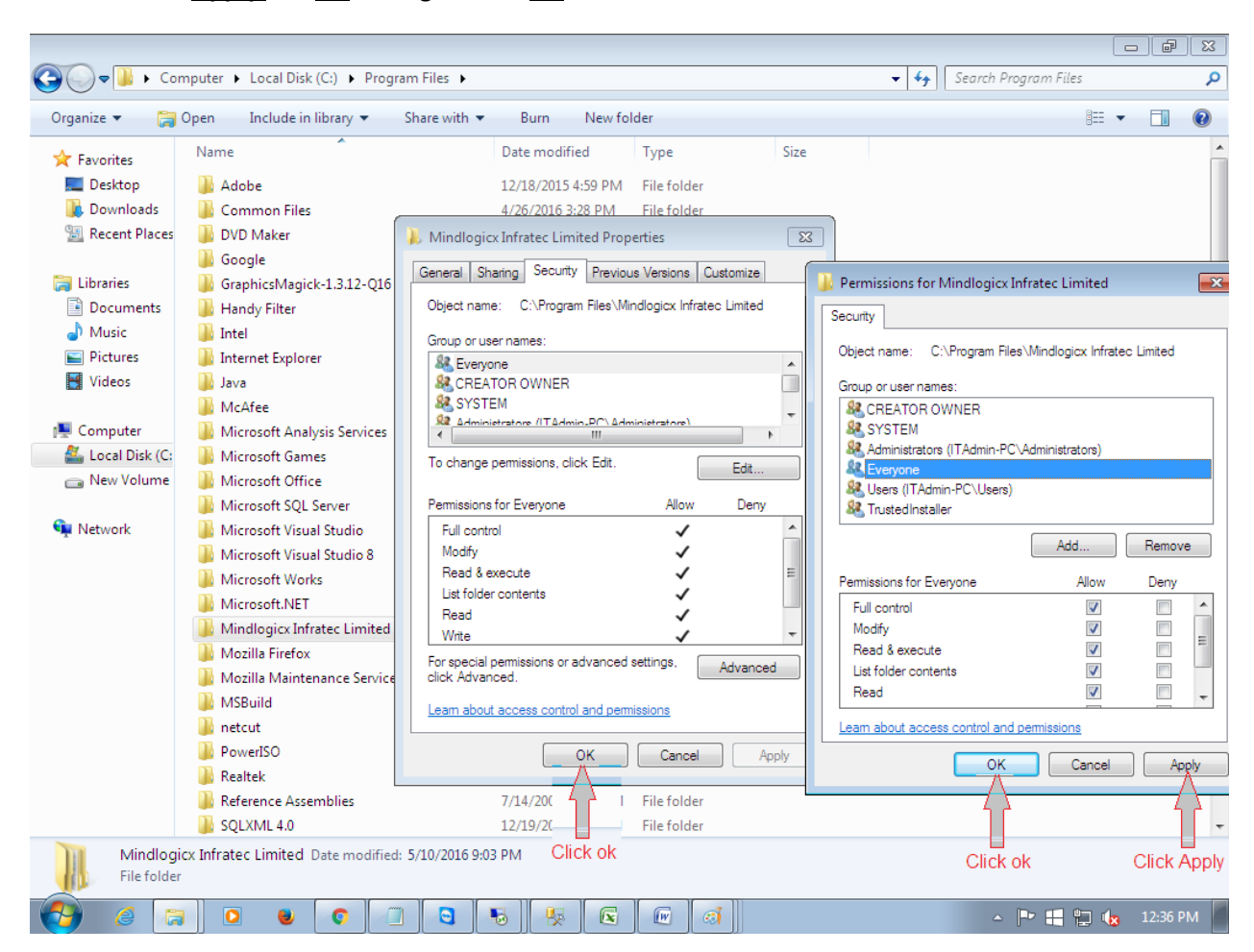

13. Then click <u>Apply</u> and <u>OK</u> and again click <u>OK</u>